# CALYPSO: Tasterdaten aus Prüfplänen exportieren

"Prüfplanname".pcf

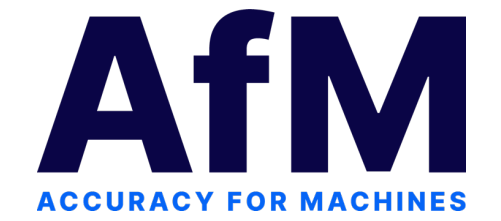

## Schritt 1:

#### Zunächst den gewünschten CALYPSO Prüfplan laden/öffnen:

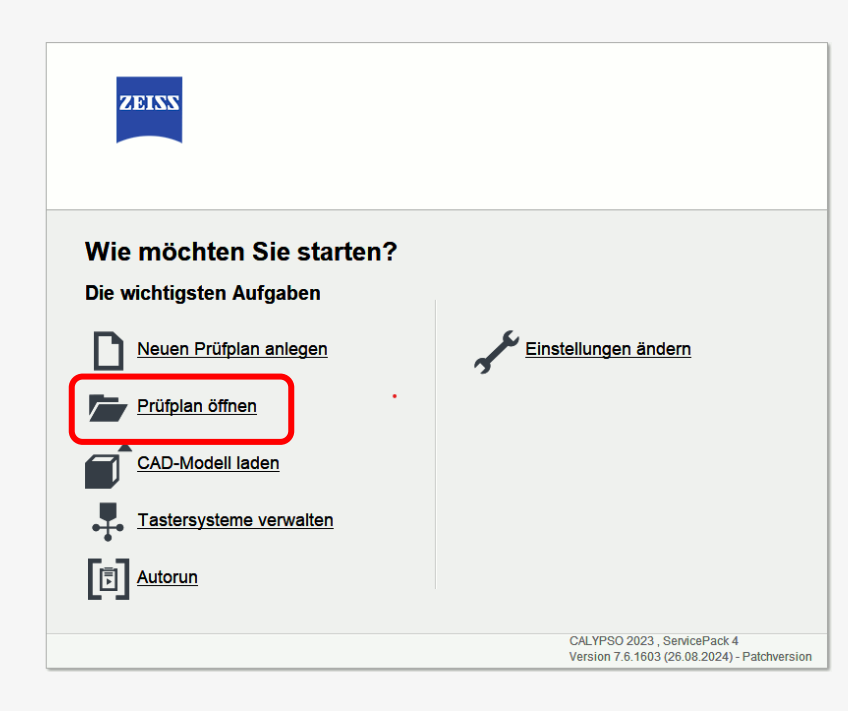

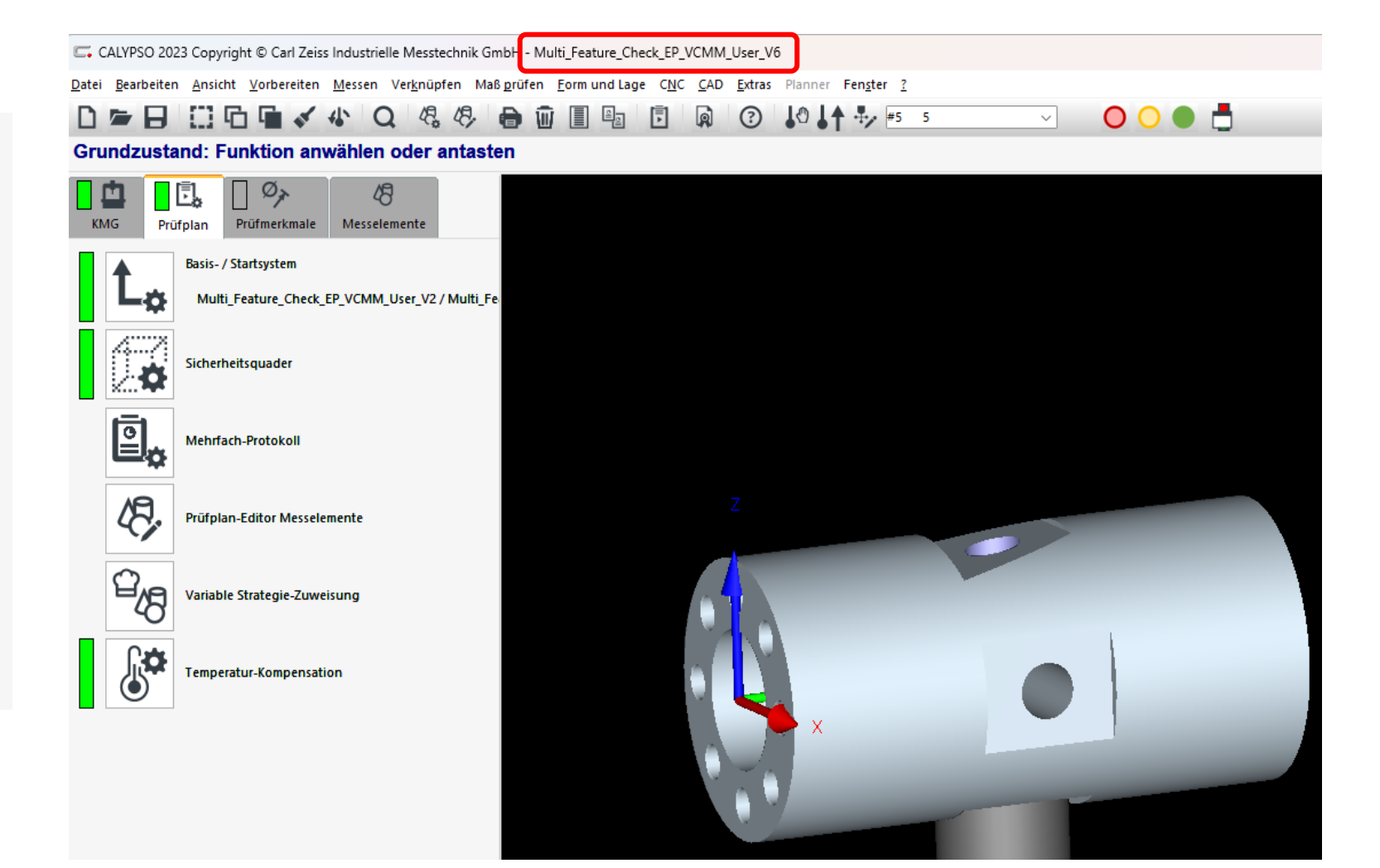

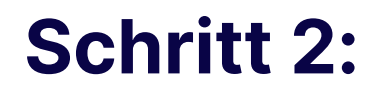

AfM

#### In Menü Tasterdatenverwaltung wechseln

#### Variante 1

Tastersystem → Tasterdatenverwaltung

| C Crundz                                      | B 🖸<br>ustand: I | unktion anv  | ₩ Q 4                                              | 48/ 🔒 🔟  <br>ntasten               |                            |                     | 3                                       | <b>↓</b> 0 <b>↓</b> ↑ <b>∛</b> √ | #5 5 |
|-----------------------------------------------|------------------|--------------|----------------------------------------------------|------------------------------------|----------------------------|---------------------|-----------------------------------------|----------------------------------|------|
| КМБ                                           | Prüfplan         | Prüfmerkmale | 48<br>Messelemente                                 | ⊂ Einmessung o<br>Tastersystem Tas | des Tastersy<br>ter Verwa  | rstems<br>Itung     |                                         |                                  | ×    |
| KMG-Einstellungen     Tastersystem   MF-Check |                  |              | Meu<br>Tasterdaten<br>MF-Check<br>Tastername / Nr. | verwaltung                         | Jus<br>Tensor<br>Geometrie | °+ ♦+ <br>~         | Parameter<br>Standard<br>Öffnungswinkel | 4                                |      |
|                                               |                  |              | Taster einme<br>Grenzwerte s                       | essen<br>etzen                     | Tastersys                  | . ums.              | Position Einm                           | iesskugel                        |      |
|                                               |                  |              | Taster<br>Name<br>5                                | Datu                               | m<br>21.09.23              | Einm<br>Nr.<br>Temp | nesskugel<br>1<br>D.                    | 20,0000                          |      |

Datei Bearbeiten Ansicht Vorbereiten Messen Verknüpfen Maß prüfen Form und Lage CNC CAD Extras Planner Fenster ?

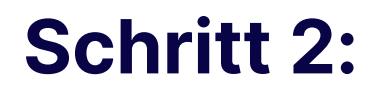

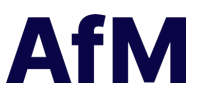

In Menü Tasterdatenverwaltung wechseln

#### Variante 2

#### Vorbereiten → Taster → Tasterdatenverwaltung

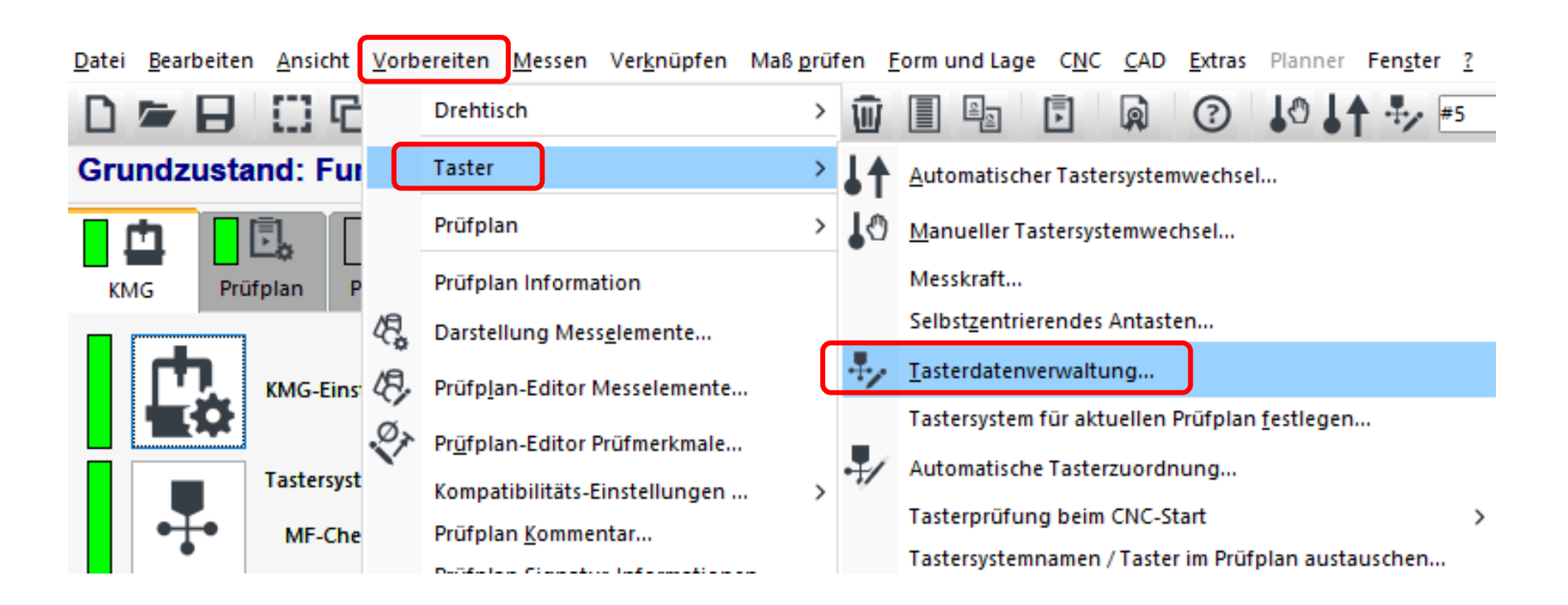

## Schritt 3:

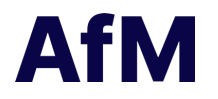

#### Tastersystem auswählen und exportieren

| C Tasterdatenverwaltung |                   |          |                        |                       | —                  |     |
|-------------------------|-------------------|----------|------------------------|-----------------------|--------------------|-----|
| > CZReferenztaster      | MF-Check          |          |                        |                       |                    |     |
| ✓ MF-Check              | Tastersystem      | MF-Check |                        |                       |                    |     |
| ✓ Taster                |                   |          | Allgemeine Tasterdaten |                       |                    |     |
| Geometrie               |                   |          |                        |                       |                    |     |
| Qualität                | Verfügbare Tester |          | Nr.                    | 5                     |                    |     |
| Einstellungen           | verrugbare raster |          | T                      |                       |                    |     |
|                         | 1                 | <b></b>  | тур                    | VASI                  |                    |     |
|                         | 3                 |          | Masse [g]              | 383,64                |                    |     |
|                         | 4                 |          | Messkopf               | VACT                  |                    |     |
|                         | 5                 |          | messeopr               | 1001                  |                    |     |
|                         |                   |          | Basis-Char.            | bas00000              |                    |     |
|                         |                   |          | KMG                    | Simulation            |                    |     |
|                         |                   |          | Komponenten            | V/ACT                 |                    |     |
|                         |                   |          |                        | MF-Check              |                    |     |
|                         |                   |          |                        |                       |                    |     |
|                         |                   |          |                        |                       |                    |     |
|                         |                   |          |                        |                       |                    |     |
|                         |                   |          |                        |                       |                    |     |
|                         |                   |          | astersystemfunktion    | ien:                  |                    |     |
|                         |                   |          | Kopieren               | Löschen Drucke        | n Ausgabe in PD    | )F  |
|                         |                   |          |                        |                       |                    |     |
|                         |                   |          | Spiegeln Y             | Exportieren Importier | en RC Liste erstel | len |
|                         |                   |          |                        |                       |                    |     |

## Schritt 4:

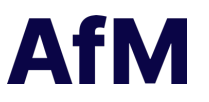

#### Tasterdaten speichern (Pfad und Dateinamen angeben)

| Dateiauswahl                                                                            | ×                      |
|-----------------------------------------------------------------------------------------|------------------------|
| $\leftarrow \rightarrow \lor \uparrow$ and the configits equiping a Simulation $\lor$ C | Simulation durchsuchen |
| Organisieren 🔻 Neuer Ordner                                                             | ≣ ▾ ( 3                |
| CALYPSO_THEMEN<br>AfM Technology GmbH<br>Dieser PC<br>Lokaler Datenträger (C:)          | Name<br>Log<br>SDO     |
| > AFM (I:) Dateiname: MF-Check.pcf Dateityp: PCF files                                  | · · · ·                |
| ∧ Ordner ausblenden                                                                     | Speichern Abbrechen    |

### → Schritt 5:

Anschließend bitte die gespeicherte ".pcf"-Datei per E-Mail senden